Charlotte County Public Schools Substitute Quick Reference Card

System Phone Number (941) 8456560\_\_\_

| AVAILABLE JOBS                                                                                                    |                                                                 |
|----------------------------------------------------------------------------------------------------|-----------------------------------------------------------------|
| Choose the                                                                                                    | link to view and accept assignmes                               |
| To view and accept                                                                                                    | jobs                                                            |
| You must be available to work all days and times of the job                                                                                                    |                                                                 |
| You have sp                                                                                                    | ecified that you will work at the location                      |
| Follow these steps:                                                                                                    |                                                                 |
| Select the date range for your search entering in the dates with forward slashes (MM/DD/YYYY) using the calendar icon. Leaving dates blank will return all data Press the Searchbutton to display the list of jobs Press the Detailslink to view the job details. Review the specifics and choose one of the following |                                                                 |
|                                                                                                    |                                                                 |
| Select                                                                                                    | theReturn to list button to return to the job listing           |
| <b>REVIEW ASSIGNM</b>                                                                                                    | ENTS                                                            |
| Choose the<br>an assignment<br>Follow these steps:                                                                                                    | link to review past, present and future assignments or to cance |
| Select forma<br>Searchfor as                                                                                                    | t for Assignment display. List or Calendar view<br>signments    |

Press the Search button to display the list of assigned jobs

Choose the lob Numbelink to view job details

Select the Return to Lisbutton to review other jobs assigned to you

Select the Cancel Assignmebutton to cancel your assignment. Enter a reason for